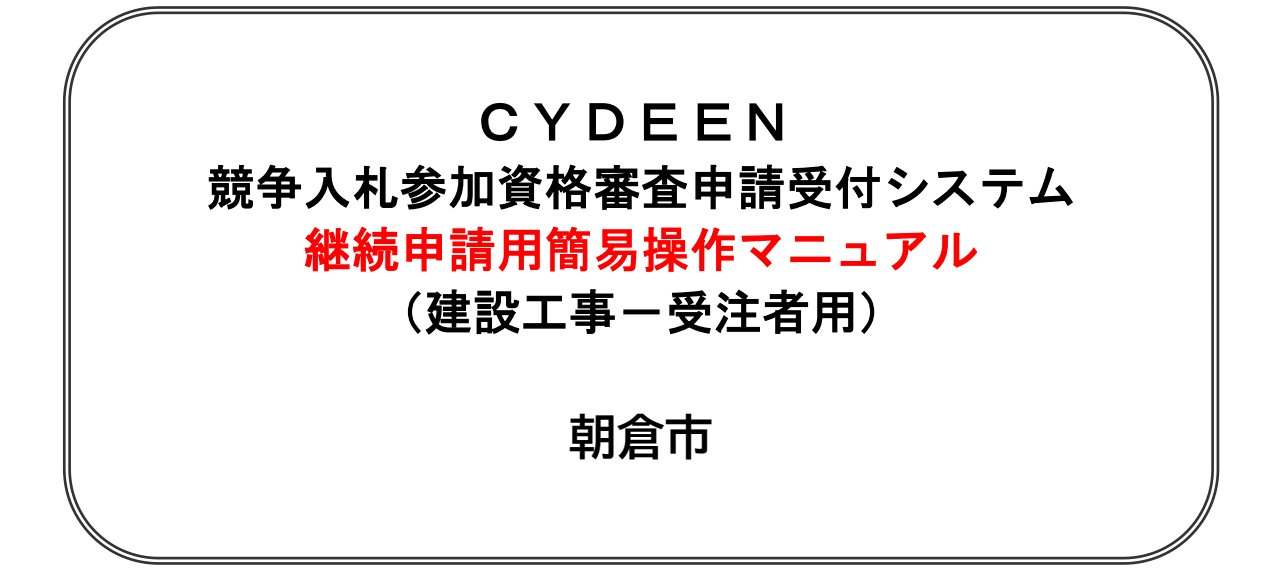

2024 年 12 月

## 1. 継続申請及びその後の操作

継続申請の登録方法を説明します。

#### 1.1.継続申請

前回の入札参加資格申請期間中にシステムから申請を行われている方は、次の入札参加資格申請期間に おいて継続申請することが可能です。

①申請受付システムメインページの「申請年度」を選択し、「継続申請」ボタンをクリックします。

| 登録申請メニュー                      |                      |
|-------------------------------|----------------------|
| 申請年度 〇 令和5・                   | 6年度 💿 令和7·8年度        |
| 新祖由論                          | 由雅書修正                |
| 新規申請を実施したい場合はこちら。             | 登録した申請書を修正したい場合はこちら。 |
| 申請内容確認                        | 変更申請                 |
| 巻録した由語書の内容を確認したい場合はでたと        | 変更申請を実施したい場合はこちら。    |
| <b>赴</b> 続申請                  | パスワード更新              |
| 前年度にも申請しており、継続申請を実施したい場合はこちら。 | バスワード更新はこちら。         |
| 申請取消                          | メール送信情報追加            |
| 受理前の申請を取り消したい場合はこちら。          | メールの送信先を追加する場合はこちら。  |
| 申請履歷                          |                      |
| 申請の履歴を確認したい場合はこちら。            |                      |

前回の申請で入力された内容が初期表示されていますので、内容の見直し及び変更を行ってください。

| CYDEEN       申請受付システム         戻る       登録         継続申請登録(建設工事)       申請情報                              | 前回の業者基本情報が複写してありますので、確認してくだ<br>さい。<br>変更がない場合は、「登録」を選択後、個別情報の入力へ、<br>変更がある場合は、令和7・8年度の情報を変更後、登録」を<br>選択し、個別情報の入力へ進んでください。<br>※令和5・6年度の情報を修正する場合は、先に令和5・6年度<br>の情報を修正した後に、継続申請を実施してください。 |
|----------------------------------------------------------------------------------------------------|----------------------------------------------------------------------------------------------------|
| 申請年度 🕑                                                                                                 | ○ 合和5·6年度 ● 合和7·8年度                                                                                                    |
| 業者基本情報<br>業者登録区分<br>ジ<br>法人/個人区分<br>ジ                                                                  | <ul> <li>● 単独企業 ○ 経常JV</li> <li>● 法人 ○ 個人</li> </ul>                                                                                                    |
| 技術者職員名簿 ◆全業者対象入力必須◆主たる営業所の<br>業者〕市が選定基準を定めている7工種のうち指名を希望する<br>入力明細の追加                                  | 許可業種の専任技術者を入力してください。(事業所基準フロー図参照【地域区分1】の分類ごと)①【市内・準市内<br>業種及び解体工事の専任技術者を必ず入力②【市外業者】許可業種の専任技術者を最低1名入力                                                                                    |
| 営業所情報 ◆全業者対象◆(1)本店から支店や営業所<br>ず入力すること(2)委任しない場合で次の①から③に該当する<br>を入力 ②[準市内薬者]市内の営業所を入力③[県内業者]<br>入力明編の追加 | に委任する場合※→委任先営業所を入力(※委任先の許可業種のみ入札参加可能)、許可業種の専任技術者を必<br>業者→営業所の許可業種及び専任技術者の代表者1名を入力①【市内業者】本社が市外にある→市内の営業所 へ<br>本社が福岡県外→県内の営業所を入力                                                          |
| 戻る         登録         一時フ           TOPへ戻る         申請情報         業者基本情報                                 | アイル保存         一時ファイル誘込         全ての項目を閉じる         全ての項目を開く           申請担当者情報         行政書士情報         暴力団排除に係る役員名簿         技術者職員名簿         営業所情報                                           |

# 基本情報の入力を確認し、登録をクリックすると

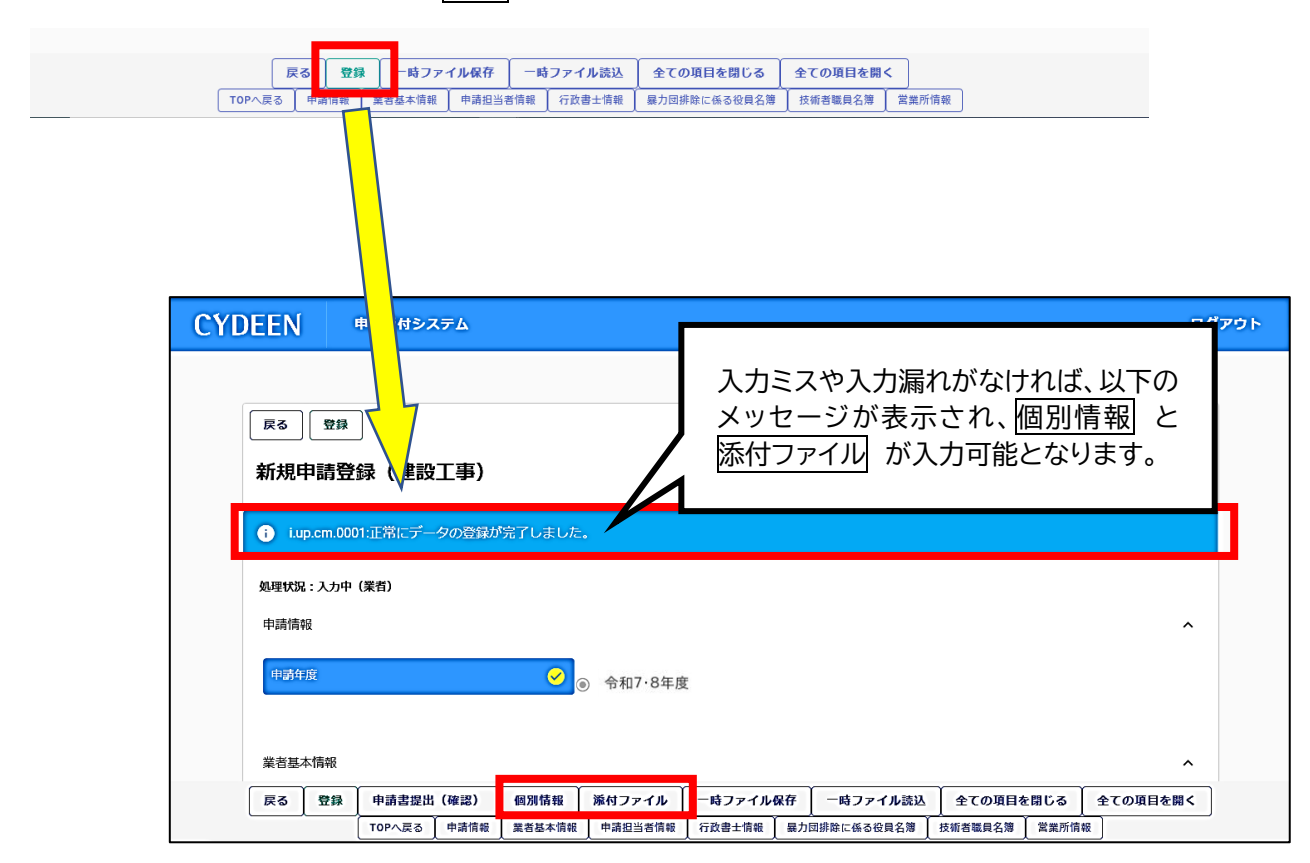

※ 登録 が完了するまで、個別情報 と 添付ファイル は入力できません。

1.1.2.個別情報の入力(前年度の個別情報を複写する場合)

|                                                                                         |    | 0 16 1 0 8 0/28 |  |  |  |  |
|-----------------------------------------------------------------------------------------|----|-----------------|--|--|--|--|
|                                                                                         |    |                 |  |  |  |  |
| 1201時報・添付ファイル全球ホタンは当該側面(全球ホタンをクリック使、ヘーント部に表示されます。<br>コージェ 書 ヘ・扫 山 / ナ ウ フ ー ブー・ハー エーナ / |    |                 |  |  |  |  |
| ¤請書の焼曲は売」しておりません。<br>申請書の修正画面から、提出を実行して申請書を提出してください。                                    |    |                 |  |  |  |  |
| 処理状況:入力中(業:                                                                             | 者) |                 |  |  |  |  |

【継続申請で前年度に申請したの個別情報を複写する場合】

① 「前回複写」ボタンをクリックします。

| 反る 登録 個別情報登録 申請自治体選択 |      |      |
|----------------------|------|------|
| 登録先市町村名              | 希望有意 | 個別情報 |
| 00 <b></b> #         |      |      |
|                      |      |      |
| △△市                  |      |      |
|                      |      |      |
|                      |      |      |
|                      |      |      |
|                      | 戻る登録 |      |

②以下のメッセージが表示されますので、よろしければ「OK」ボタンをクリックします。

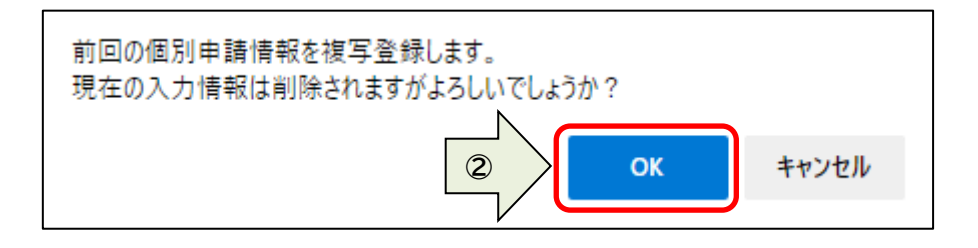

複写完了のメッセージが表示され、前年度に申請した個別情報が複写されます。

|                |                               | 本注詞に アノゼーロ | _ |
|----------------|-------------------------------|------------|---|
| 基本情報画面にC呂美州情報る | C修正した場合は、各県中町の甲語営業所情報<br>希望有無 | 個別情報       |   |
| Эħ             |                               | 個別情報       |   |
| ⊐ŧ             |                               |            |   |
| △市             |                               |            |   |

# 1.1.3.個別情報の入力<mark>(前年度の個別情報を複写しない場合)</mark>

#### 個別情報

|     | 戻る  | 登録 | 申請書提出  | (確認) | 個別情報 | 添付ファイル  | 一時ファイル | 保存 | 一時ファイル読込     | 全ての項目を  | 記閉じる  | 全ての項目を開 <b>く</b> |      |
|-----|-----|----|--------|------|------|---------|--------|----|--------------|---------|-------|------------------|------|
|     |     |    | TOPへ戻る | 申請情報 | *    | 申請担当者情報 | 行政書士情報 | 暴力 | 団排除に係る役員名簿 🏾 | 技術者職員名簿 | 営業所情報 | ŧ                | 5    |
|     |     |    |        |      |      |         |        |    |              |         |       |                  |      |
|     |     |    |        |      |      |         |        |    |              |         |       |                  |      |
| CVD | EEN |    | 由詰受付シス | x=1  |      |         |        |    |              |         |       |                  | ガマウト |

| 反3 登録 個別情報登録 申請自治体選択 |      | 登録先市町村名を確認後、希望有無<br>をチェックし、 <mark>登録</mark> をクリック |
|----------------------|------|---------------------------------------------------|
| 登録先市町村名              | 希望有無 | 假別情報                                              |
| 朝倉市                  |      |                                                   |
| 朝倉市                  |      |                                                   |
|                      |      |                                                   |
|                      |      |                                                   |

| CYDEEN                    | 申請受付システム                                  |       |      | ログアウト                                       |
|---------------------------|-------------------------------------------|-------|------|---------------------------------------------|
| 反る<br>変<br>個別情報<br>Lup.em | 録<br>登録 申請自治体選択<br>0001:正常にデータの登録が完了しました。 |       |      |                                             |
| 登録先市町村名                   |                                           | 希望有無  | 個別情報 |                                             |
| 朝倉市                       |                                           |       | 個別情報 |                                             |
|                           |                                           | 戻る 登録 |      | 登録が完了すると、<br><u>個別情報</u> が入力でき<br>るようになります。 |

| CYDEEN 申請受付システム                                                                | ログアウ | ŀ |
|--------------------------------------------------------------------------------|------|---|
|                                                                                |      |   |
| 戻る 整錬                                                                          |      |   |
| 個別情報登録(工事)                                                                     |      |   |
| 申請先自治体名:朝倉市                                                                    |      |   |
| 業者番号(不明な場合は0を9個入力)                                                             |      |   |
|                                                                                | 0/9  |   |
| 委任先営業所 委任を行う場合は、委任先の営業所の<br>建設業許可が必須となります。委任状と併せて建設業<br>許可が確認できるものを必ず提出してください。 | •    |   |
| 地域区分1 地域区分1の分類は、事業所基準フロー<br>図を参照してください。                                        |      |   |
| 地域区分2(市内業者のみ選択)                                                                | •    |   |
| 戻る 登録                                                                          |      |   |

| 入力項目名称                                                                                    | 入力条件等                                                                                                    |
|-------------------------------------------------------------------------------------------|----------------------------------------------------------------------------------------------------|
| 業者番号<br>(新規申請は0を9個入力)                                                                     | 業者番号を入力してください。<br>新規申請の場合は、 <u>半角数字O(ゼロ)を9桁入力</u><br>※令和5・6年度入札参加資格認定を受けていない業者は、<br>全て <mark>新規申請</mark> となります。                                                          |
| 委任先営業所<br>委任を行う場合は、委任先の営<br>業所の建設業許可が必須とな<br>ります。委任状と併せて建設業<br>許可が確認できるものを必ず提<br>出してください。 | 基本情報の営業所情報で登録した営業所がプルダウンに表示されま<br>すので、入札・契約に関する権限を委任する営業所を指定する場合<br>は、該当する営業所を選択します。<br>画面での説明のとおり、委任先の建設業許可及び専任技術者と委任<br>状について不備のないようにご注意ください。<br>※委任先を設定しない場合は、選択不要です。 |
| 地域区分1<br>地域区分1の分類は、事業所基<br>準フロー図を参照してください。                                                | 事業所基準フロー図を参照し、地域区分1をプルダウンで選択してくだ<br>さい。市内、準市内、県内、県外・その他の4択です。                                                                                                    |
| 地域区分 2<br>(市内業者のみ選択)                                                                      | <mark>地域区分1で、市内を選択した業者のみ</mark> 、プルダウンで市内の地域を<br>選択してください                                                                                                    |

### 事業所基準フロー図

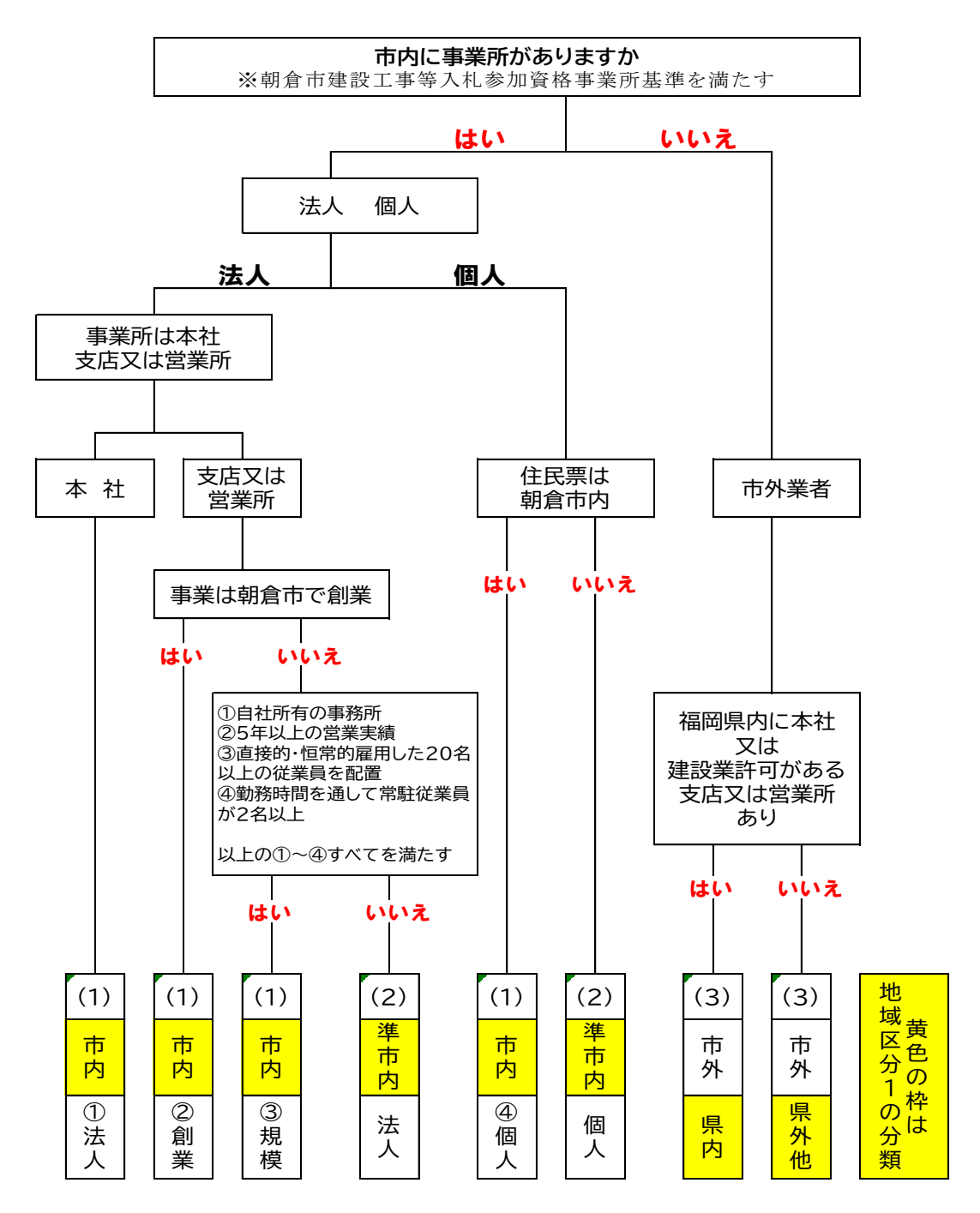

# 今回より、浄化槽の入札参加申請は、当システムで受け付けます。 市内・準市内業者が申請できます。

| 净化槽/ 原知事登録番号 |     |        |
|--------------|-----|--------|
|              |     | 0 / 20 |
| 浄化槽/県知事登年月日  | E . |        |

| 入力項目名称                               | 入力条件等                                                  |
|--------------------------------------|--------------------------------------------------------|
| 浄化槽/県知事登録(届<br>出)番号【市内・準市内業者の<br>み】  | 朝倉市が発注する合併処理浄化槽施工入札参加資格審査申請をす<br>る、市内・準市内業者のみ入力してください。 |
| 浄化槽/県知事登録(届<br>出)年月日【市内・準市内業<br>者のみ】 | 朝倉市が発注する合併処理浄化槽施工入札参加資格審査申請をする、市内・準市内業者のみ入力してください。     |

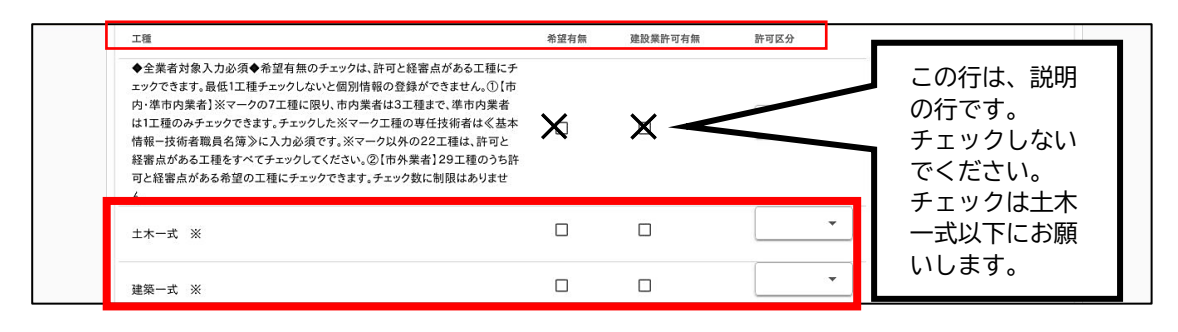

| 入力項目名称  | 入力条件等                                                                                                    |
|---------|----------------------------------------------------------------------------------------------------|
| 工種      | 建設業法に基づく29業種及び浄化槽                                                                                                    |
| 希望有無    | <ul> <li>希望有無は、許可がありかつ経審点がある工種にチェックしてください。</li> <li>委任を行っている場合は、委任先の許可業種のみチェックすることができます。続けて建設業許可有無と許可区分を選択してください。</li> <li>【市内・準市内業者】</li> <li>市の選定基準がある※マークの7工種に限り、希望有無をチェックできる</li> <li>工種の数は、以下のとおりです。技術者職員名簿及び営業所情報の専任技術者とチェックを一致させてください。</li> <li>【市内業者】 3工種まで 【準市内業者】 1工種のみ</li> <li>※マークの7工種のうち水道施設は、許可と経審点と「土木施工管理技<br/>士」の資格者に加えて、「給水装置主任技術者」または「管工事施工管<br/>理技士」の資格者、いずれかを有していない場合は希望できません。</li> <li>浄化槽★は「土木工事業」、「建築工事業」又は「管工事業」の許可がない場合は希望できません。</li> <li>【県内・県外その他業者】</li> <li>許可及び経審点があれば、浄化槽を除く29工種のうち入札参加を希望<br/>する工種全てにチェックできます。希望工種数に制限はありません。</li> </ul> |
| 建設業許可有無 | 上の希望有無をチェックした建設業の許可業種をチェックしてください。委<br>任を行っている場合は、委任先が受けている許可業種です。<br>【市内・準市内業者のみ】<br>希望有無で※がつく7工種について市内は3工種、準市内は1工種までし<br>かチェックできません。                                                                                                    |
| 許可区分    | 希望有無をチェックした工種について、一般または特定をプルダウンで選<br>択してください。                                                                                                    |

|      | 消防施設                                                                           |          |    | <b></b>                                                                                                    |        |
|------|--------------------------------------------------------------------------------|----------|----|----------------------------------------------------------------------------------------------------|--------|
|      | 清掃施設                                                                           |          |    |                                                                                                    |        |
|      | 解体工事                                                                           |          |    | 入力漏れがなければ、以下のメッ<br>ジが表示されます。                                                                                          | セー     |
|      | 净化槽 ★                                                                          |          |    | ※この入力段階では、希望有無                                                                                                    | のチ     |
| CYDI | EEN 申請受付システム<br>戻る 登録                                                          | 戻ð       |    | エック数及び建設業計可有無な<br>整合性はシステム側でチェック<br>ません。<br>【市内・準市内業者のみ】<br>希望工種について、営業所の専<br>術者を基本情報の技術者職員<br>または営業所情報に必ず入力<br>ください。 | とさ 任名し |
|      | <br>個別情報登録(工事)                                                                 |          |    |                                                                                                    |        |
|      | <ol> <li>i.up.cm.0001:正常にデータの登録が完了しました</li> </ol>                              |          |    |                                                                                                    |        |
|      | 申請先自治体名:朝启市                                                                    |          |    |                                                                                                    |        |
|      | 業者番号(新規申請で不明の場合は0を9個入力) 🧭                                                      | 00000000 |    | × 9/9                                                                                                    |        |
|      | 委任先営業所 委任を行う場合は、委任先の営業所の<br>建設業許可が必須となります。委任状と併せて建設業<br>許可が確認できるものを必ず提出してください。 |          |    | •                                                                                                    |        |
|      | 地域区分1 地域区分1の分類は、事業所基準フロー<br>図を参照してください。                                        | 市内       |    | •                                                                                                    |        |
|      |                                                                                | 戻る       | 登録 |                                                                                                    |        |

| CYDEEN 申請受付システム                                                                | ログアウト |
|--------------------------------------------------------------------------------|-------|
|                                                                                |       |
| 戻る 登録                                                                          |       |
| 個別情報登録(工事)                                                                     |       |
| Web ページが6,0パッセージ         X           ・iup.cm.0001:正常にデータの登録が完了しましず         X   |       |
| (2) 現在入力中の内容は保存されません。和の画面に戻ってむよさしいでしょう<br>か?           申請先自治体名:朝倉市             |       |
| 業者番号(新規申請で不明の場合は0を9個入力) 🤣 000000000                                            | ×     |
| 委任先営業所 委任を行う場合は、委任先の営業所の<br>建設業許可が必須となります。委任状と併せて建設業<br>許可が確認できるものを必ず提出してください。 | 9/9   |
| 地域区分1 地域区分1の分類は、事業所基準フロー 🎸<br>四を参照してください。                                      |       |
| 反る 登録                                                                          |       |

#### 1.1.4.添付ファイルの登録

添付ファイル

| CYDEEN                 | I                                      | 申請受付シス             | .74  |                       | Г        | <u>x /1-</u>                   |                          |                     | +>+ > / > / |                              |  |
|------------------------|----------------------------------------|--------------------|------|-----------------------|----------|--------------------------------|--------------------------|---------------------|-------------|------------------------------|--|
| _ <sub>戻る</sub><br>新規『 | □ □□□□□□□□□□□□□□□□□□□□□□□□□□□□□□□□□□□□ | 〕<br>録 <b>(建</b> 設 | 工事)  |                       |          | <mark>添付し</mark><br>及び樹<br>プロー | ディルは後<br>気等を確認<br>ドしてくだる | 与これ<br>忍して、!<br>さい。 | ないの<br>必要書  | <mark>りで</mark> 、安禎<br>書類をアッ |  |
| 処理状況                   | :: 入力中<br>服                            | (業者)               |      |                       |          |                                |                          |                     |             | ^                            |  |
| 申請年                    | 度                                      |                    |      | <ul> <li>✓</li> </ul> | )令和7・8年度 |                                |                          |                     |             |                              |  |
| 業者基                    | <b>本情報</b>                             |                    |      |                       |          |                                |                          |                     |             | ^                            |  |
| 業者登                    | 録区分                                    |                    |      | <u>~</u>              |          | 経常JV                           |                          |                     |             |                              |  |
| 戻る                     | 登録                                     | 申請書提出              | (確認) | 個別情報                  | 添付ファイル   | 一時ファイル係                        | 森 一時ファイル読込               | 全ての項目を              | と閉じる        | 全ての項目を開く                     |  |
|                        |                                        | TOPへ戻る             | 申請情報 | 業者基本情報                | 申請担当者情報  | 行政書士情報                         | 暴力団排除に係る役員名簿             | 技術者職員名簿             | 営業所情報       |                              |  |

※提出要領及び提出書類チェックリストを確認し、該当する書類を添付してください。

提出要領で指定した提出書類のファイル形式は、PDF形式です。 PDF形式での提出が困難な場合は、エクセル形式でも添付可能です。

| 添付ファイルアップロード           |                 |                       |                                  |            |
|------------------------|-----------------|-----------------------|----------------------------------|------------|
| ※添付ファイル形式は、PDF形式を基本とし、 | ファイル名には、必ず受付番号( | 00から始まる8ケタの番号)を最初につけて | 下さい。【例:00012345誓約書兼照会承諾書.pdf】①1: | ファイル5MB以内② |
| ファイル名に環境依存文字「㈱」などは使用不  | 下可③必須マーク付きのファイル | 添付しないと申請不可            |                                  |            |
| 使用印鑑届又は使用印鑑届兼委任状■PD    | offisit 🥝 🛛     |                       |                                  |            |
| 委任状(任意)■PDF形式で添付       | 0.              |                       |                                  |            |
|                        |                 |                       |                                  |            |
| 様式第二号【工事経歴書】(直近2年分)■   | PDF形式 🧭 🕅       |                       |                                  |            |

添付するファイルには、頭に必ず「受付番号(000から始まる半角数 字8桁)」がついた名前を付けてください。

例) 受付番号 00012345 の業者 の 添付ファイルは 00012345使用印鑑届兼委任状.pdf 、 00012345印鑑証明書.pdf 、 00012345工事経歴書.pdf 等

### 添付ファイル(つづき)

| 、 、 、 、 、 、 、 、 、 、 、 、 、 、 、 、 、 、 、                                                                                      |                                                                       |
|----------------------------------------------------------------------------------------------------|-----------------------------------------------------------------------|
| ※添付ファイル形式は、PDF形式を基本とし、ファイル名には、必ず受付番号(000から始まる8ケタ<br>ファイル名に環境依存文字「例」などは使用不可③必須マーク付きのファイルは流付しないと申請<br>使用印度品文は使用印度品策委任状■PDF形式 | の番号)を最初につけて下さい。(例:00012345誓約書兼照会承諾書pdf) ①1ファイル5MB以内②<br><sup>本可</sup> |
| <ul> <li>委任状(任意)■PDF形式で添け</li> <li>様式第二号(工事経歴書)(直近2年分)■PDF形式</li> </ul>                                                    | プマーク」をクリックする。                                                         |
| U<br><br>展る                                                                                                    | 2                                                                     |

| 戻る 登録                                                                                   |                                                                                                    |
|-----------------------------------------------------------------------------------------|----------------------------------------------------------------------------------------------------|
| 添付ファイルアップロード                                                                            |                                                                                                    |
| ※添付ファイル形式は、PDF形式を基本とし、ファイル名には、必ず受付番号(000か<br>ファイル 5 MB以内②ファイル名に環境依存文字「锎」などは使用不可③必須マーク付き | S始まる8ケタの番号)を最初につけて下さい。【例:00012345盛約書兼照会承諾書.pdf】 ①1<br>含のファイルは茶付しないと申請不可                                                                                                    |
| 使用印電扇又は使用印電扇兼委任大■PDF形式 🥑 🕞 🧲                                                            | ★ 「 《 ポリユ → R62指付774 → む ○ R62指付77(ルサンプルの特徴)                                                                                                    |
| 委任状 (任意)■PDF形式で添付                                                                       | 新しいフォルダー 御田 20 11-11-11-11-11-11-11-11-11-11-11-11-11-                                                                                                    |
| 様式第二号 江事経歴書】(直近2年分)■PDF形式 🥝 0 0                                                         | 0         200122453皆約書及び預会承諾書         2022/11/28 16:27         Adobe Acro           233         2000122453使用印度属書要任状         2022/11/28 16:28         Adobe Acro           9g         200012453頃境用車属書更年輕虚量         2022/11/28 16:30         Adobe Acro |
| 音樂登記簿際本又は身分証明書■PDF形式 ✓                                                                  | 32 ∨ く ><br>ファイル名(N): 00012345②使用印座属業委任状 / 1306/ 3 / 1 / 1 / 1 / 1 / 1 / 1 / 1 / 1 / 1                                                                                                    |
|                                                                                         |                                                                                                    |
|                                                                                         | ②添付するファイルを選択し、<br>開く をクリックする。                                                                                                    |
| 戻る 登録                                                                                   |                                                                                                    |
| 添付ファイルアップロード                                                                            |                                                                                                    |
| ※添付ファイル形式は、PDF形式を基本とし、ファイル名には、必ず受付番号(000か<br>ファイル 5 MB以内②ファイル名に環境依存文字「朔」などは使用不可③必須マーク付き | S始まる8ケタの番号)を最初につけて下さい。【例:00012345簪約書兼照会承諾書.pdf】 ②1<br>きのファイルは茶付しないと申 <mark>募</mark> 不可                                                                                                    |
| 使用印鑑量又は使用印鑑量兼委任状 PDF形式 💛 00012345③使用印造                                                  | 遍兼委任论,pdf X                                                                                                    |
| 委任状(任意)■PDF形式で築付                                                                        | ③アップロードされた添付するフ                                                                                                    |
| 様式第二号【工事経歴書】(直近2年分)■PDF形式 🕗 🕖                                                           | アイルを確認し、登録をクリック                                                                                                    |
| 商業登記簿整木又は身分証明書■PDF形式 💛                                                                  | 9 S.                                                                                                    |
| 戻                                                                                       | 5 登録                                                                                                    |

### 添付ファイル(つづき)

| CYDEEN               | 申請受付システム                                     | <b>www</b><br>入力: | v.e-cydeen-saas.gks.fwd.ne.jp の内容<br>された内容で登録してよろしいですか?          |                                 |
|----------------------|----------------------------------------------|-------------------|------------------------------------------------------------------|---------------------------------|
| 戻る                   | 登録                                           |                   | ОК ++721/                                                        |                                 |
| 添付ファ                 | ッイルアップロード                                    |                   |                                                                  |                                 |
| ※添付ファイJ<br>ファイル 5 MB | L形式は、PDF形式を基本とし、ファイル4<br>以内②ファイル名に環境依存文字「㈱」な | 名には、<br>≧どは使)     | 必ず受付番号(000から始まる 8 ケタの番号)を最初につけて下:<br>用不可③必須マーク付きのファイルは添付しないと申請不可 | さい。【例:00012345話約書兼照会承諾書.pdf】 ①1 |
| 使用印鑑届又               | は使用印鑑届兼委任状■PDF形式                             | <mark>.</mark> 0  | 00012345③使用印鑑届兼委任状.pdf                                           | ×                               |
| 委任状(任意               | i)■PDF形式で添付                                  | 0                 |                                                                  |                                 |
| 様式第二号                | 【工事経歴書】(直近2年分)■PDF形式 (                       | <mark>-</mark> 0  |                                                                  |                                 |
| 商業登記簿牌               | 本又は身分証明書■PDF形式                               | <mark>~</mark> () |                                                                  |                                 |
| 建設業許可通               | 知書■PDF形式                                     | <mark>0</mark> 0  |                                                                  |                                 |
|                      |                                              |                   | 戻る登録                                                             |                                 |

| CYDEEN 申請受付シ                          | マテム                        |                                                 |                                                | ログアウ                   |
|---------------------------------------|----------------------------|-------------------------------------------------|------------------------------------------------|------------------------|
|                                       | プロード                       |                                                 |                                                |                        |
| i i.up.cm.0001:正常にデ                   | ータの登録が完了しま                 | ました。                                            |                                                |                        |
| ※添付ファイル形式は、PDF形式<br>ファイル 5 MB以内②ファイル名 | を基本とし、ファイル名<br>に環境依存文字「㈱」な | 名には、必ず受付番号(000から始まる8ケタ<br>こどは使用不可③必須マーク付きのファイルは | の番号)を最初につけて下さい。【例:00012345替終<br>添付しないと申請不可     | 回書兼照会承諾書.pdf】 ①1       |
| 使用印鑑届又は使用印鑑届兼委                        | 任扶■PDF形式                   | ☑ 00012345③使用印鑑届兼委任状.pd                         |                                                | ×                      |
| 委任状(任意)■ PDF形式で添付                     | 1                          |                                                 |                                                |                        |
| 橫式第二号【工事経歴書】(直                        | 近2年分)■PDF形式 (              | <mark>2</mark> u                                |                                                |                        |
| 商業登記簿歷本又は身分証明書                        | ■PDF形式 (                   | ○ ① □ □ □ □ □ □ □ □ □ □ □ □ □ □ □ □ □ □         | 登録が完了すると、画<br>アップロード済みファ                       | 面の一番下の<br>イル一覧にア       |
| 中略                                    |                            |                                                 | ックロートしたファイン<br>ます。<br>中身の確認は ダウン<br>削除する場合は ファ | レい表示され<br>             |
| 印鑑証明■PDF形式                            |                            |                                                 | 選択してください。                                      |                        |
| 哲約書兼照会承諾書■PDF形式                       |                            |                                                 |                                                |                        |
| アップロード済ファイル一覧<br><b> まー括ダウンロード</b>    |                            | $\checkmark$                                    |                                                |                        |
| ダウンロード                                | 削除                         | マファイル種別                                         | ファイル名                                          | 最終更新日時                 |
| <b>±</b> ダウンロード                       | <b>會ファイル削除</b>             | 使用印鑑届又は使用印鑑届兼委任状■PDF<br>形式                      | 00012345③使用印鑑福兼委任状,pdf                         | 2023/02/13<br>16:52:57 |

#### 添付ファイル(つづき)

5MB 以上(容量オーバー)のファイルをアップロードする場合

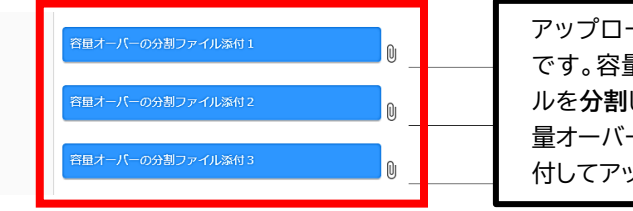

アップロード可能なファイル容量は5MB です。容量をオーバーする場合は、ファイ ルを**分割**し、分割した残りのファイルを「容 量オーバーの分割ファイル添付1~3」に添 付してアップロードしてください。

#### 分割したファイルに関する注意

①分割したファイルをアップロードする際は、分割元ファイルも含め連番を必ず付けてください。 00012345様式第二号工事経歴書その2.pdf

受付番号 + 提出書類ファイル名 + 連番(その1・その2、1・2、1-2・2-2 等)

②商業登記簿謄本が容量オーバーする場合は、最初と最後のページを PDF 形式で添付し、商業登記簿謄本の全ての写しを郵送してください。郵送の際は、封筒宛名に受付番号が分かるように記載してください。

例)00012345 商業登記簿謄本(建設工事)

| CYDEEN        | 申請受付システム    |                        |                               | ログアウト               |
|---------------|-------------|------------------------|-------------------------------|---------------------|
| 容量オーバー        | -の分割ファイル添付1 | 00012345 様式第二号工事経歴書その2 | ?pdf                          |                     |
| 谷里オーバー        | -の分割ファイル添付2 | 0                      |                               |                     |
| 容量オーバー        | -の分割ファイル添付3 | 0                      |                               |                     |
|               |             |                        |                               |                     |
|               |             | 中略                     |                               |                     |
| アップロード済       | ファイル一覧      |                        |                               |                     |
| \$95          |             |                        |                               | 服料型和口時              |
| ± <i>9</i> 00 | ロード         | 容量オーバーの分割ファイル添付1       | 00012345 様式第二号工事経歴書その2<br>pdf | 2023/01/12 16:56:32 |
| _             |             | 戻る 登録                  |                               |                     |

### 1.2.申請書の提出

申請内容の登録が完了したら、申請書の提出を行います。

①「申請書提出(確認)」ボタンをクリックします。

| CYDEEN        | 申請受付システム                                                                                                   |                                                                    | 総合メニュー                    | <b>ログアウト</b> |
|---------------|----------------------------------------------------------------------------------------------------|--------------------------------------------------------------------|---------------------------|--------------|
| 戻る 登録         |                                                                                                    |                                                                    |                           |              |
| 新規申請登録        | 录 <b>(建設工事)</b>                                                                                            |                                                                    |                           |              |
| 申請情報          |                                                                                                    |                                                                    |                           | ^            |
| 業者基本情報 業者登録区分 | 由請書提出(確                                                                                                    | (図)                                                                |                           | ^            |
| 法人/個人区分       | で法人〇個人                                                                                                    |                                                                    |                           |              |
|               | 申請書提出(確認)         図別情報         添付ファイル         一時ご           TOPへ戻る         申請債報         業者基本情報         申請損 | ファイル保存         一時ファイル読込           当者情報         行政書士情報         外資状況 | <b>全ての項目を閉じる</b><br>営業所情報 | 全ての項目を開く     |

| rdeen 🖷                | <b>青受付システム</b>                                     | 総合メニュー ログアウト           |
|------------------------|----------------------------------------------------|------------------------|
| 戻る 登<br>反る<br>新規申請登録確請 | 録 申請書提出(確認) 個別情報<br>TOPへ戻る 申請情報 業者基本情報<br>및 (建設丁事) |                        |
| ▲ e.ve.ut.4003:添付フ     | アイルアップロード画面より、添付ファイル                               | 1をアップロードしてください。        |
| 処理状況:入力中(発注機関          |                                                    |                        |
| 受付情報                   | 入力内容に不足・誤りか                                        | がある場合はエラーメッセージが表示されます。 |

#### エラーメッセージの表示がない場合は入力内容を確認してください。

③「画面印刷」ボタンをクリックします。

| CYDEEN   | 申請受付システム                                                                                       | 申請書を提出する前に必ず実施してください。                                                                                                    |
|----------|------------------------------------------------------------------------------------------------|----------------------------------------------------------------------------------------------------|
|          |                                                                                                |                                                                                                    |
| 戻る提出     | ]                                                                                              |                                                                                                    |
| 新規申請登    | 録確認(建設工事)                                                                                      |                                                                                                    |
| 申請書の提    | 出は完了しておりません。画面印刷                                                                               | を行った後に提出ボタンをクリックしてください。                                                                                                    |
| 処理状況:入力中 | (発注機関)                                                                                         |                                                                                                    |
| 受付情報     |                                                                                                | ^                                                                                                    |
| 受付番号     | 00003943                                                                                       |                                                                                                    |
| 申請情報     |                                                                                                | 画面印刷 ^                                                                                                    |
| 申請年度     | ✓ 令和7·8年度                                                                                      |                                                                                                    |
| ТО       | 戻る         提出         全ての現           Pへ戻る         受付情報         申請情報         業者基本情報         申請指 | 目を閉じる         全ての         3         画面印刷           当者情報         行政書主情報         外         兄         営業所情報         優別情報         添付ファイルー覧 |

### ④「印刷」ボタンをクリックし、お手持ちのプリンターで印刷をしてください。

| (d) FP MA                            |              | 申請書を提出する前に必ず実施してください。 |
|--------------------------------------|--------------|-----------------------|
| 新規申請登録(建設工事)<br>処理状況:入力中(業者)<br>申請情報 | (印刷)         | 印刷をクリックし、入力内容を印刷      |
| 申請年度                                 | ✓ 令和7·8年月    | ® ※提出前には必ず印刷してください。   |
| 登録種別                                 | ✓ 単独業者       | 提出後の不備修正や変更申請の際、      |
| 建設業許可番号                              | 12345678     | 受付番号がわからないや、入力した      |
| 1-a 申請者情報(基本情報)                      |              | 内容が確認できないという東安が       |
| 本社(店)郵便番号                            | 123-4567     | い合い唯認てこないこいう事業が       |
| 本社(店)所在地在所(フリガナ)                     | 🖌 オオサカフテ     | る数あります。               |
| 本社(店)所在地住所                           | ✓ 大阪府テスト     | サテスト区 印刷終了後は 戻る をクリック |
| 商号または名称(フリガナ)                        | 🗸 テストカブシ     | 牛ガイシャ                 |
| 商号または名称                              | 🧭 テスト株式会     | 社                     |
| 代表者役職名                               | ✓ 代表者役職名     | 1                     |
| 代表者氏名(フリガナ)                          | ספ צלב 🅑     | לי                    |
| 代表者氏名                                | 🖌 工事 太郎      |                       |
| 本社(店)電話番号                            | 123-4567-890 | 0                     |

⑤「提出」ボタンをクリックします。

| CYDEEN   | 申請受付システム    |              |          | 総合メニュー    | ログアウト        |
|----------|-------------|--------------|----------|-----------|--------------|
|          | -           |              |          |           |              |
| 戻る」提出    | ]           |              |          |           |              |
| 新規甲請登    | 録確認(建設工事)   |              |          |           |              |
| 申請書の提    | 出は完了しておりません | 。画面印刷を行った    | 後に提出ボタンを | クリックしてくだる | <b>さし</b> い。 |
| 処理状況:入力中 | (発注機関)      |              |          |           |              |
| 受付番号     |             | 00003943     |          |           |              |
| 申請情報     | 摄           | 出            |          |           | ^            |
| 申請年度     |             |              |          |           |              |
|          | 5           | 提出 全ての項目を閉じる | 全ての項目を開く | 1面印刷      |              |

登録完了のメッセージが表示されます。

| CYDEEN        | 申請受付システム 総合メニュ                                          | 1— ログアウト |
|---------------|---------------------------------------------------------|----------|
|               |                                                         |          |
| 戻る            |                                                         |          |
| 新規申請登         | 绿確認(建設工事)                                               |          |
| i i.up.cm.000 | 01:正常にデータの登録が完了しました。                                    |          |
| 処理状況:入力中      | 1(発注機関)                                                 |          |
| 受付情報          |                                                         | ^        |
| 受付番号          | 00003943                                                |          |
| 申請情報          |                                                         | ^        |
| 申請年度          | ✓ 令和7·8年度                                               |          |
|               | 戻る 全ての項目を閉じる 全ての項目を開く 画面印刷                              |          |
| ТОГ           | ○Pへ戻る 受付情報 申請情報 業者基本情報 申請担当者情報 行政書士情報 外資状況 営業所情報 個別情報 別 | 約ファイルー覧  |

システムでの提出は以上で終了です。 引き続き申請先団体の方で審査が行われます。差戻し等連絡があった場合は、その内容に 従って対応してください。提出処理後、申請担当者のメールアドレス宛に「提出完了通知」を 送信します。30 分経過してもメールが届かない場合は、メールアドレスを間違って登録され ている可能性があります。登録したメールアドレスを確認し、修正してください。

### 2. 審査結果の確認及びその後の操作

申請内容の、受理/不受理の審査結果の確認方法及び申請内容の修正方法を説明します。

#### 2.1.審査結果が受理の場合(申請内容に不備が無かった場合)

登録した申請担当者のメールアドレス宛に、「申請受理通知」のメールが送付されます。 申請先団体にて引き続き資格審査が行われますので、連絡をお待ちください。 申請した内容はシステムで参照することができます。 ①申請受付システムメインページの「申請年度」を選択し「申請内容確認」ボタンをクリックします。

| 登録申請メニュー |                      |                      |
|----------|----------------------|----------------------|
| 申請年度     | ○ 会和5.6年度            | 会和7-8年度              |
|          | 0 1110 042           | Unit offic           |
|          | 新規申請                 | 申請書修正                |
| 新規申請を実施し | たい場合はこちら。            | 登録した申請書を修正したい場合はこちら。 |
|          | 申請內容確認               | 変更申請                 |
| 登録した申請書の | 内容を確認したい場合はこちら。      | 変更申請を実施したい場合はこちら。    |
|          | 繊続申請                 | パスワード更新              |
|          | ておわ 修繕中請も実施したい場合けてたぐ | パフロード再新けてたら          |

| ②処理状況が | が「受理」に変更されてい                                       | います。                                                                                                    |   |
|--------|----------------------------------------------------|----------------------------------------------------------------------------------------------------|---|
| *      | 戻る<br>新規申請登録(建設工事)<br><sup>0.埋状況: 受理</sup><br>申請情報 | 処理状況:受理                                                                                                    | ^ |
|        | 申請年度                                               | 💙 令和7·8年度                                                                                                    |   |
|        | 登録種別                                               | 华独業者     书     "     书     "     书     书 |   |
|        | 建設業許可番号                                            | 2 12345678                                                                                                    |   |
|        | 1-a 申請者情報(基本情報)                                    |                                                                                                    | ^ |
|        | 本社(店)郵便番号                                          | ✓ 123-4567                                                                                                    |   |
|        | 本社(店)所在地住所(フリガナ)                                   | メオオサカフテストシテストク                                                                                                    |   |
|        | 本社(店)所在地住所                                         | 大阪府テスト市テスト区                                                                                                    |   |
|        | 商号または名称(フリガナ)                                      | テストカブシキガイシャ                                                                                                    |   |

#### 2.2.審査結果が不受理の場合(申請内容に不備が有った場合)

登録した申請担当者のメールアドレス宛に、「申請不受理通知」のメールが送付されます。 メールには不受理の理由が記載されていますので、内容を確認してください。 訂正依頼など指示事項が記載されている場合は、その内容に従ってください。 システムでの確認、修正は次のように行います。 ①申請受付システムメインページの「申請年度」を選択し「申請書修正」ボタンをクリックします。

| 申請年度                           | ○ 令和5·6年度 ④ | 6和7·8年度              |  |
|--------------------------------|-------------|----------------------|--|
| 新                              | щна 1       | 申請書修正                |  |
| 新規申請を実施したい場合はこちら。              |             | 登録した申請書を修正したい場合はこちら。 |  |
| 申請                             | 内容確認        | 変更申請                 |  |
| 登録した申請書の内容を確認したい場合はこれ          | 56.         | 変更申請を実施したい場合はこちら。    |  |
| 揻                              | 旋申請         | パスワード更新              |  |
| 前年度にも申請しており、継続申請を実施した<br>ログアウト |             | パスワード更新はごちら。         |  |
|                                |             |                      |  |

処理状況に「差戻し」と表示されています。 【新規申請】3.1.及び3.2.と同様の手順で申請内容の入力および申請書の提出を行います。

| 机调试员,美京1.       |                                               |  |
|-----------------|-----------------------------------------------|--|
| 申請情報            | 処理状況:差戻し                                      |  |
| 申請年度            | ✓ ○ 令和5·6年度 ● 令和7·8年度                         |  |
| 登録種別            | <ul> <li>✓ ● 単独業者 ○ 経常JV ○ 官公需適格組合</li> </ul> |  |
| 建設業許可番号         | 2345678                                       |  |
|                 |                                               |  |
| 1-a 申請者情報(基本情報) |                                               |  |
|                 |                                               |  |